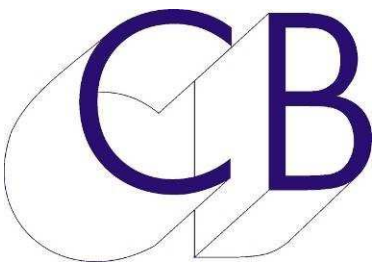

# CB Electronics TMC-1-MMP1 Télécommande pour système d'écoute Manuel d'utilisation

Ce manuel est actuellement en phase de mise à jour. Il ne peut être considéré comme complet.

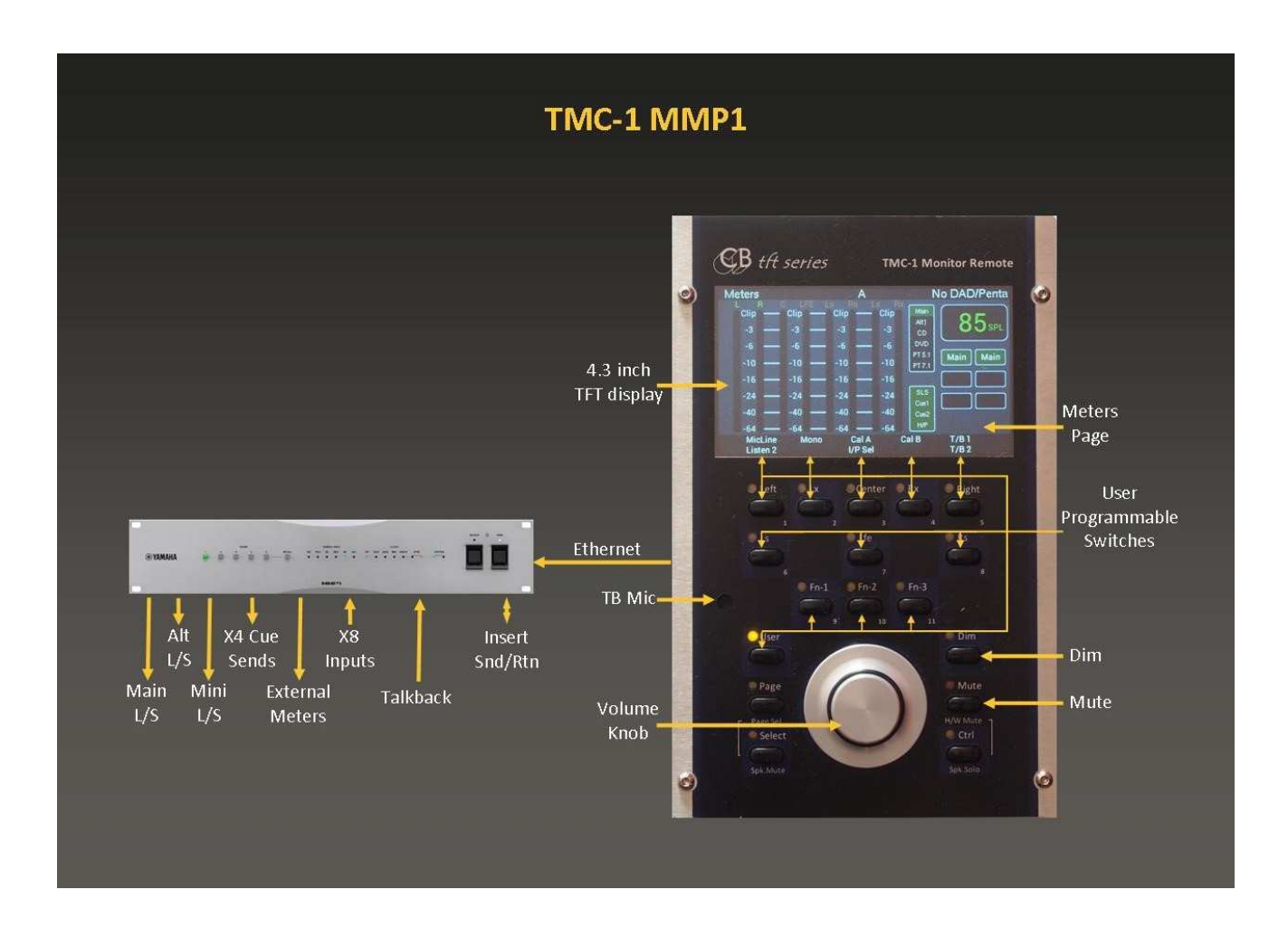

À utiliser avec le manuel TMC-1-Reference

#### Table des matières

| Yamaha MMP1                              | 1  |
|------------------------------------------|----|
| TMC-1-MMP1                               | 1  |
| Connection Ethernet                      | 1  |
| Choix de l'adresse IP                    | 2  |
| MMP1 Implémentation                      | 3  |
| Pages MMP1 E-Net                         | 5  |
| Discovery                                | 5  |
| Page Network (Network TCP/IP):           | 5  |
| Socket Debug:                            | 5  |
| Autres Pages MMP1                        | 5  |
| Page Envoi des Cue:                      | 5  |
| Menu 13 MMP1 Channel Order               | 6  |
| Adv Menu 24 MMP1 Device Emulation        | 6  |
| LFE +10                                  | 7  |
| Réduction Stéréo                         | 7  |
| Ordres                                   | 7  |
| Auto-Dim                                 | 7  |
| Écoute des sorties Cue                   | 8  |
| Étude de cas:                            | 9  |
| Mise à jour du logiciel interne du TMC-1 | 10 |
| Installation de la clé "MMP1"            | 10 |
| Mode Récupération                        | 11 |
| Connecteur (XMon)                        | 12 |
| Microphones d'Ordres et Casque           | 12 |
| Microphone d'Ordres Interne              | 12 |
| Prise casque                             | 12 |
| Connecteur Sub-D 15 HD (XMon)            | 13 |
| Recherche des erreurs                    | 14 |
| CB Electronics                           | 15 |
|                                          | _  |

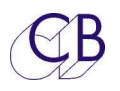

# Yamaha MMP1

#### TMC-1-MMP1

Ce document décrit seulement le raccordement Ethernet du TMC-1 et toutes les différences avec l'utilisation du MMP1. Veillez-vous référer au manuel TMC-1 Reference qui est disponible sur le site web à la page du TMC-1.

http://www.colinbroad.com/cbsoft/tmc1/tmc1.html

## **Connection Ethernet**

Le TMC-1 communique avec le MMP1 par une liaison Ethernet. Lors de son raccordement sur le réseau, il découvrira tous les MMP1 raccordés à ce réseau et les affichera. S'il avait été appairé avec un MMP1 et qu'il reconnaisse son numéro de série, il se reconnectera automatiquement avec celui-ci.

Pour vérifier la liaison Ethernet appuyez sur les touches [**Select**] et [**Page**] simultanément pour activer la page « Select menu ». Depuis la page « Select menu » appuyez sur la touche [**E-Net**] pour afficher les Pages MMP1. Utilisez les touches [<] et [>] pour passer de page en page.

**Note 1 :** Une fois que le TMC-1 a découvert le MMP1, en sélectionnant celui-ci sur le TMC-1, (Appuyez sur la touche [**Select**]), la page « Discovery » mettra automatiquement le TMC-1 sur la même sous adresse que le MMP1.

**Note 2 :** Il sera peut être nécessaire de choisir la sous adresse du TMC-1, l'adresse par défaut du TMC-1 est 169.254.149.250. Si vous avez un serveur DHCP pour votre réseau, utilisez la touche [**DHCP**] sur la page « Discovery » pour choisir une adresse libre, autrement, vous pouvez fixer l'adresse du TMC-1 en utilisant le logiciel TMC1v5 ou le programme Midiupd pour Windows et Mac.

**Note 3 :** Le numéro de série et l'adresse Mac d'un MMP1 sont propre à chaque appareil et uniques et sont utilisés pour sélectionner le MMP1 à la place de son adresse IP.

1

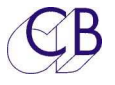

# Choix de l'adresse IP

Utilisation du programme TMC-1 pour Windows ou Mac

| 📅 TMC-1 v4 🛛 🔀                                                                                 |
|------------------------------------------------------------------------------------------------|
| Eile View Defaults Help                                                                        |
| Connect User Keys Names Set IP Help                                                            |
|                                                                                                |
|                                                                                                |
| IP Address                                                                                     |
|                                                                                                |
| 169.254.149.250                                                                                |
|                                                                                                |
|                                                                                                |
|                                                                                                |
| Read Set                                                                                       |
|                                                                                                |
|                                                                                                |
| Notes                                                                                          |
| You can read and set the IP address of any unit. Read first. If you cannot read the IP Address |
| then read and write of the IP Address is not enabled in the unit.                              |
|                                                                                                |
|                                                                                                |
|                                                                                                |
|                                                                                                |
|                                                                                                |
|                                                                                                |
|                                                                                                |
| Load save Send to TMC-1 Close                                                                  |

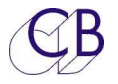

### **MMP1** Implémentation

Le TMC-1-MMP1 et le MMP1 sont tous les deux des nouveaux produits, tout n'est pas encore implanté à ce jour, Yamaha a pour le moment restreint l'accès depuis le TMC-1 à certaines de ces fonctions. En utilisant l'émulation IPad, plus de fonctions sont disponibles.

| Fonction                 | Détail                                                      | Connection/Notes               |  |
|--------------------------|-------------------------------------------------------------|--------------------------------|--|
| Noms des entrées et des  | Pas disponible depuis le MMP1.                              |                                |  |
| sorties.                 |                                                             |                                |  |
| Gain du control de       | Pas de 1 dB.                                                |                                |  |
| l'écoute.                |                                                             |                                |  |
| Dim                      | L'action du Dim est                                         | Le TMC-1 lit l'information sur |  |
|                          | déterminée par l'éditeur du                                 | le MMP1.                       |  |
|                          | MMP1.                                                       |                                |  |
| Mute                     | Contrôlé depuis l'application de                            | e télécommande du MMP1 et      |  |
|                          | le TMC-1.                                                   |                                |  |
| Cal-A, Cal-B             | Indépendant depuis l'application                            | on de télécommande du          |  |
|                          | MMP1 et le TMC-1.                                           |                                |  |
| Sélection des sources.   | 8 inputs:                                                   | Seulement disponible sur       |  |
|                          |                                                             | l'émulation IPad.              |  |
| Somme des sources.       |                                                             | Seulement disponible sur       |  |
|                          |                                                             | l'émulation IPad.              |  |
| Sélection des groupes de | Jusqu'à 4 groupes, Par                                      | Contrôlé depuis l'application  |  |
| Haut-parleur.            | défaut 3, Main, Alt et Mini.                                | de télécommande du MMP1        |  |
|                          |                                                             | et depuis le TMC-1.            |  |
| Noms des groupes de      | Le TMC-1 lit les 7 premier caractères des noms des groupes  |                                |  |
| Haut-parleur.            | de Haut-parleur depuis le MMP1 en mode émulation IPad.      |                                |  |
| Entrées Cue.             | Le TMC-1 sélectionnera les 3 d                              | dernières entrées comme        |  |
|                          | entrée Cue 1, Cue 2 et Cue 3.                               |                                |  |
| Sorties Cue.             | Définies sur le MMP1, le TMC-                               | 1 peut contrôler jusqu'à 4     |  |
|                          | sorties Cue et lira les 7 premier caractères de leurs noms. |                                |  |
| Sélection des sources    | Liée à la source de l'Écoute studio, à l'entrée Cue 1, à    |                                |  |
| pour les sorties Cue     | l'entrée Cue 2, à l'entrée Cue 3, aux Ordres 1 et 2.        |                                |  |
| Entrée Ordres            | Les microphones d'Ordres                                    | Routage contrôlé à partir du   |  |
|                          | interne et externe peuvent                                  | TMC-1 seulement, affiché       |  |
|                          | être définis.                                               | sur l'application de           |  |
|                          |                                                             | télécommande du MMP1. Le       |  |
|                          |                                                             | Gain peut être contrôlé        |  |
|                          |                                                             | depuis le TMC-1 et             |  |
|                          |                                                             | l'application de               |  |
|                          |                                                             | télécommande du MMP1.          |  |

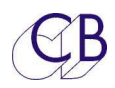

| · ·                       |                                                       |                               |  |
|---------------------------|-------------------------------------------------------|-------------------------------|--|
| Écoute des entrées.       | Seulement une entrée.                                 | Contrôlé depuis l'application |  |
|                           |                                                       | de télécommande du MMP1       |  |
|                           |                                                       | et le TMC-1. Le Gain est      |  |
|                           |                                                       | contrôlé depuis le TMC-1 et   |  |
|                           |                                                       | l'application de              |  |
|                           |                                                       | télécommande du MMP1.         |  |
| Management des Basses.    | Utilise la touche utilisateur                         | Contrôlé depuis l'application |  |
|                           | [Bass-X] sur le TMC-1.                                | de télécommande du MMP1       |  |
|                           |                                                       | et le TMC-1.                  |  |
| LFE +10dB                 | Utilise la touche utilisateur                         | Disponible seulement sur      |  |
|                           | [LFE+10] sur le TMC-1.                                | l'Émulation IPad.             |  |
| Sortie Casque du MMP1.    | Touche utilisateur [Phone]                            | Contrôlé depuis l'application |  |
|                           | sur le TMC-1.                                         | de télécommande du MMP1       |  |
|                           |                                                       | et le TMC-1.                  |  |
| Gain et commutation de    | Pas de Tally disponible depuis le MMP1.               |                               |  |
| l'AFL.AFL.                |                                                       |                               |  |
| Mono                      | Pas encore disponible sur le MMP1.                    |                               |  |
| Ajustement individuel des |                                                       | Disponible seulement sur      |  |
| niveaux des Haut-         |                                                       | l'Émulation IPad.             |  |
| parleurs.                 |                                                       |                               |  |
| Ajustement du niveau des  |                                                       | Disponible seulement sur      |  |
| entrées.                  |                                                       | l'Émulation IPad.             |  |
| Sélection des             | Touches utilisateur [Snap1] et                        |                               |  |
| « Snapshot ».             |                                                       |                               |  |
| Sélection des « Scenes ». | Touches utilisateur [Scene 1] [Scene 5].              |                               |  |
| Protection contre « La    | Touches utilisateur [Cough 1] [Cough 8].              |                               |  |
| Toux »                    |                                                       |                               |  |
| Télécommande de           | Advanced Menu 24 – Le TMC-1 peut commuter le TMC-1 en |                               |  |
| l'Émulation IPad.         | mode Émulation de l'IPad.                             |                               |  |

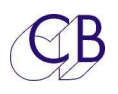

#### Pages MMP1 E-Net

#### **Discovery**

Cette page affiche les appareils MMP1 découvert par le TMC-1 (4 au maximum). L'appareil sélectionné en Jaune est l'appareil actuellement connecté. Pour sélectionner, utilisez les touches [<] et [>] et appuyer alors sur la touche [**Select**].

# Page Network (Network TCP/IP):

Cette page montre la configuration actuelle de la connexion au réseau. Le TMC-1 copie la sous adresse du réseau depuis le MMP1 sélectionné sur la page "Discovery", les derniers chiffres (250 dans cette image) peuvent être définis en utilisant le programme « TMC-1MMP1 » pour Windows ou Mac.

#### Socket Debug:

Utilisez pour déverminer le système. Vous pouvez changer le numéro de « Socket » en utilisant les touches [+] et [-]. Socket 00 = Discovery and setup. Socket 01 = MMP1 Control. Socket 02 – Appareils de mesure.

#### Autres Pages MMP1

#### Page Envoi des Cue:

La touche [**Enable**] active/désactive la sortie sélectionnée.

La touche [**PFL**] commute la sortie sélectionnée vers la sortie Haut-parleur active.

La touche [**Link**] commute la source actuelle d'écoute vers la sortie Cue sélectionnée.

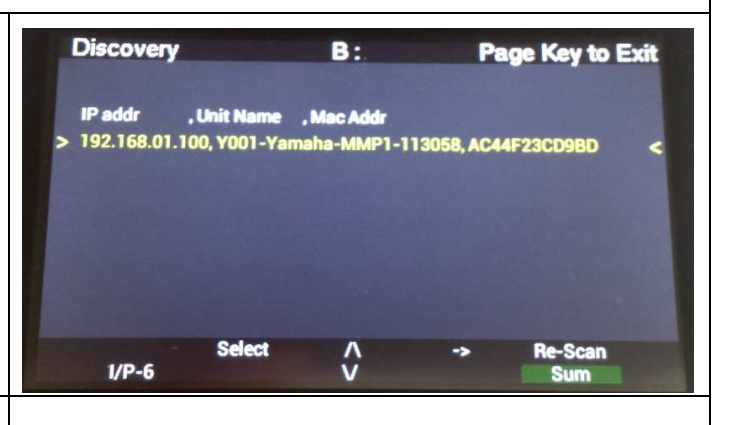

| Network TCF          | ?/IP      | 12 50 1 | A   |     |    | Page Key to Exit |
|----------------------|-----------|---------|-----|-----|----|------------------|
| Configure            | м         | anual   |     |     |    |                  |
| Mask                 | 255       | 255     | 255 | 00  |    |                  |
| Mac Address          | cc        | 6e 21   | 31  | 32  | 20 |                  |
| IP Address           | 192       | 168     | 00  | 250 |    |                  |
| Unit Name            | Und       | lefined |     |     |    |                  |
| Ph Source<br>AutoT/B | <b>«•</b> |         |     |     | •> | T/B 1<br>T/B 2   |

| Socket Debu          | ıg       | A              | P  | age Key to Exit |
|----------------------|----------|----------------|----|-----------------|
| Socket No.           | 01       |                |    |                 |
| Mode                 | 01       | тср            |    |                 |
| Status               | 17       | Estabished     |    |                 |
| IRQ+Mask             | 00 ff    |                |    |                 |
| Source Port          | c7 01    |                |    |                 |
| Dest Mac             | fcaa 14  | 7a 2a 8d       |    |                 |
| Dest Ip              | 192.168. | 00.10          |    |                 |
| Dest Port            | 00 50    |                |    |                 |
| tx free,rd,wr        | 08 00 38 | d9 38 d9       |    |                 |
| rx len,rd,wr         | 00 00 52 | 08 52 08       |    |                 |
| Ph Source<br>AutoT/B | <-       | Skt +<br>Skt - | •> | T/B1<br>T/B2    |

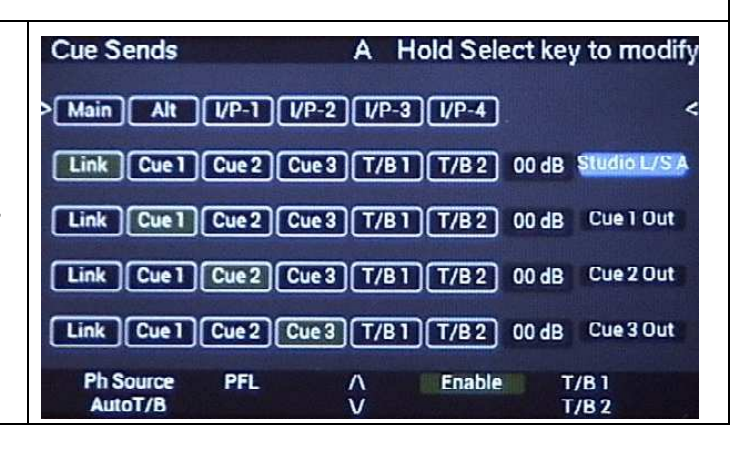

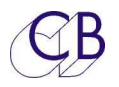

| Menu 13 MMP1 Channel Order<br>Ce menu informe le TMC-1 de l'ordre<br>des canaux utilisé par le MMP1.<br>Cet ordre est utilisé pour la coupure et<br>le solo des sorties Haut-parleur du<br>MMP1.                                                                                          |  |
|----------------------------------------------------------------------------------------------------|--|
| Adv Menu 24 MMP1 Device<br>Emulation<br>Yamaha a défini un certain nombre de<br>Groupe de commandes, le TMC-1 peut<br>utiliser le groupe de commandes<br>télécommande. ( Actuellement sans les<br>afficheurs de niveaux ) ou émuler un<br>iPad avec ou sans les afficheurs de<br>niveaux. |  |

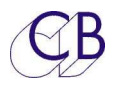

# LFE +10

La touche utilisateur [**LFE+10**] active/désactive le réglage LFE +10 sur le MMP1 ( Sub Page ).

Pour le LFE+10 il faut déterminer le niveau de réglage du LFE sur le MMP1.

MMP 1/Scene/Misc/ Audio Tab et s'assurer qu'e la sortie vers le haut-parleur LFE est sélectionnée correctement à la page de la grille d'entrée.

# **Réduction Stéréo**

La touche utilisateur [**St Down**] active/désactive la réduction de mixage stéréo sur le MMP1.

# Ordres

La principale différence entre TMC-1 et MMP1 est la manière dont le routage des Ordres est défini. Le TMC-1 fournit un réseau d'Ordres pour l'ingénieur (T / B 1, T / B 2, T / B All) et un réseau d'Ordres pour le producteur (T / B 1x, T / B 2x, T / B Allx) vers 3 destinations. Les destinations T / B 1 et T / B 2 sont définies par l'utilisateur sur la page Cues TMC-1. SLS est routé vers les Haut-parleurs 1 du Studio, Cue 1, Cue 2 et H / P sont routés vers les sorties repérées 1, 2 et 3.

Les touches d'Ordres de l'ingénieur [T / B 1], [T / B 2] et [T / B AII] permettent d'ajuster les niveaux 1-1 et 1-2.

Les touches d'Ordres du Producteur [T / B 1x]. [T / B 2x] et [T / B Alx] permettent d'ajuster les niveaux 2-1 et 2-2.

Les Quatre touches d'Ordres [T / B M1], [T / B M2], [T / B M3] et [T / B M4], émulent les touches d'Ordres de l'Éditeur du MMP1.

[T / B M1] et [T / B M3] peuvent ajuster les niveaux 1-1 et 1-2. [T / B M2] et [T / B M4] peuvent ajuster les niveaux 2-1 et 2-2.

# Auto-Dim

Si « Auto-Dim » est activé dans les paramètres de session du MMP1, alors le contrôle du Dim du MMP1 sera utilisé par le TMC-1. Sinon, le TMC-1 utilisera son réglage de Dim pour régler le gain du MMP1.

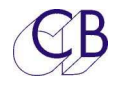

# Écoute des sorties Cue

| Étiquette TMC-1            | Étiquette MMP1 |
|----------------------------|----------------|
| SLS (Haut-parleurs Studio) | Cue 1          |
| Cue 1                      | Cue 2          |
| Cue 2                      | Cue 3          |
| H/P (Casque)               | Cue 4          |

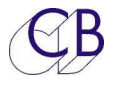

# Étude de cas:

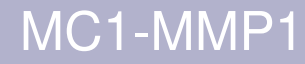

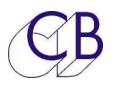

# Mise à jour du logiciel interne du TMC-1

Le logiciel est mis à jour en utilisant le port USB et le programme MidiUpd. Le firmware est disponible sur le site de CB Electronics sur la page TMC-1-MMP1 :

#### http://www.colinbroad.com/cbsoft/tmc1/tmc1MMP1.html

**Note :** Si vous faite, une mise à jour d'un TMC-1-XMon vers un TMC-1-MMP1, une clé de mise à jour "MMP1" doit être achetée en premier et celle-ci doit être activée dans le TMC-1 avant que le nouveau logiciel ne soit installé. Si vous installez le logiciel sans avoir activé la clé "MMP1", le TMC-1 sautera directement à la page d'installation du logiciel.

### Installation de la clé "MMP1"

Connectez le TMC-1, (Vous pourrez avoir à préciser les ports Midi d'Entrée et de Sortie).

Lire la signature :

(47 :30 :38 :36 :38 :36 :15 :09 :10 :0f dans cet exemple) depuis le TMC-1.

Envoyez cette signature par courriel à : <u>support@colinbroad.com</u>

Une fois confirmé, vous recevrez la clé logiciel (513.668 dans cet exemple) par courriel, copier et coller cette clé dans la fenêtre Key.

Assurez-vous que la fenêtre Option affiche TMC-1-MMP1 et appuyer sur la touche [**Enable**].

| 00                                                                                     | Midi Upd                                                                                                    |
|----------------------------------------------------------------------------------------|----------------------------------------------------------------------------------------------------|
| Select S                                                                               | W Update S/W Options Help Debug                                                                                                    |
| ignature                                                                               |                                                                                                    |
| Read                                                                                   | 47:30:38:36:38:36:15:09:10:0f                                                                                                    |
| Option                                                                                 |                                                                                                    |
| Product                                                                                | TMC-1 ‡                                                                                                    |
| Option                                                                                 | TMC-1-Penta/DAD 🛟                                                                                                    |
| Key                                                                                    | 513:668 Enable                                                                                                    |
| Instructions                                                                           |                                                                                                    |
| You must e<br>software. It<br>directly to<br>Read the Si<br>Once confi<br>this into th | nable the option before downloading the new<br>the option is not enabled the unit will jump<br>the dowload screen on powerup.<br>gnature, email to support@colinbroad.com<br>rmed a software key will be sent, cut and past<br>e key window and click on Enable. |
|                                                                                        | Close                                                                                                    |

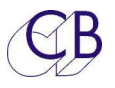

### Mode Récupération

Si pour un raison quelconque il y a eu un problème pendant la programmation (Ex : une perte de l'alimentation), un mode de récupération est disponible.

- 1) Arrêtez et fermez le logiciel MidiUpd.
- 2) Débranchez le câble USB, et rebranchez-le en maintenant appuyée les touches [**Select**] et [**Ctrl**]. L'écran de mise à jour apparaitra.

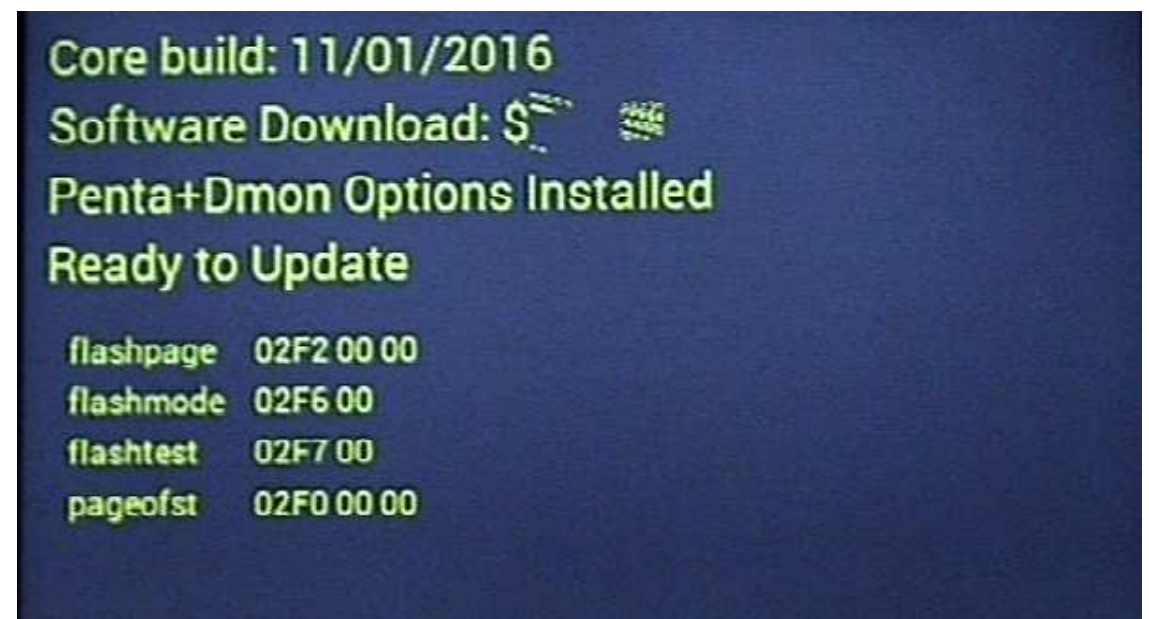

- 3) Redémarrez le logiciel MidiUpd.
- 4) Vous devrez sélectionner de nouveau les ports Midi.

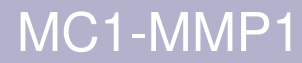

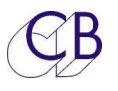

### Connecteur (XMon)

Le connecteur Xmon est disponible sur le TMC-1-MMP1 pour :

### Microphones d'Ordres et Casque

Le TMC-1 offre une sortie Microphone d'Ordres analogique avec un préamplificateur et une connexion pour un casque, que l'on retrouve sur le connecteur Sub-D 15 HD. Pour les utiliser, il faudra les relier à une entrée et à une sortie analogique du MMP1.

Le TMC-1 est conçu pour des systèmes qui additionnent les deux entrées microphones d'Ordres et qui peuvent les envoyer vers deux directions, ces deux directions étant disponible pour chacune des deux entrées. Pour activer cela, la direction des Ordres doit être déterminée lors de la configuration du TMC-1, car ce choix écrase celui déterminé dans le MMP1.

#### Microphone d'Ordres Interne

Un préamplificateur pour microphone à électret est disponible sur le TMC-1, il est normalement relié avec le microphone interne. Une prise Jack à coupure de 3,5 mm située sur la face arrière est disponible pour utiliser un microphone à électret externe. La sortie du préamplificateur microphone ce trouve sur le connecteur Sub-D 15 HD et peut être symétrique ou asymétrique suivant la configuration.

#### **Prise casque**

La prise Jack pour le casque est directement reliée au connecteur Sub-D 15 HD. Cette entrée est asymétrique avec deux retours de masse.

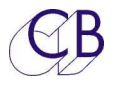

## Connecteur Sub-D 15 HD (XMon)

Le connecteur Sub-D 15 HD situé sur le TMC-1 est utilisé pour le microphone d'Ordres et le casque.

| Conne<br>celui-ci<br>ve | cteur Sub-D 15 HD,<br>équipant la dernière<br>rsion du TMC-1. |                     |                                      |
|-------------------------|---------------------------------------------------------------|---------------------|--------------------------------------|
| Broche                  | Туре                                                          | Fonction            | Note                                 |
| 1                       | Sortie analogique                                             | Mic des ordres      | Blindé                               |
| 2                       | Entrée analogique                                             | Casque Droit        | Blindé                               |
| 3                       | Entrée analogique                                             | Casque Gauche       | Blindé                               |
| 4                       | Sortie                                                        | Sortie – du Midi    | Vérifier la connexion dans le câble. |
| 5                       | Entrée                                                        | Rx – du RS422       | Normalement connecté dans le câble.  |
| 6                       | Masse                                                         | Masse des Ordres    |                                      |
| 7                       | Masse                                                         | Masse Casque Droite |                                      |
| 8                       | Masse                                                         | Masse Casque Gauche |                                      |
| 9                       | Masse                                                         | Masse               |                                      |
| 10                      | Sortie                                                        | Tx – du RS422       | Normalement connecté dans le câble.  |
| 11                      | Entrée                                                        | Entrée – du Midi    | Vérifier la connexion dans le câble. |
| 12                      | Entrée                                                        | Entrée + du Midi    | Vérifier la connexion dans le câble. |
| 13                      | Entrée                                                        | Rx + du RS422       | Normalement connecté dans le câble.  |
| 14                      | Sortie                                                        | Tx + du RS422       | Normalement connecté dans le câble.  |
| 15                      | Sortie                                                        | Sortie + du Midi    | Vérifier la connexion dans le câble. |

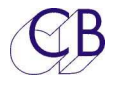

# **Recherche des erreurs**

Défauts réels signalés et causes

| Fautes                                      | Causes                                       |
|---------------------------------------------|----------------------------------------------|
| MMP1 Non Découvert                          | Il est peut être nécessaire que le TMC-1 et  |
|                                             | le MMP1 possèdent la même sous-adresse       |
|                                             | de réseau.                                   |
|                                             | Le TMC-1 possède une connexion réseau        |
|                                             | Ethernet à 100 Mbps, vérifiez que le port de |
|                                             | l'ordinateur ou celui du commutateur sont    |
|                                             | configurés correctement.                     |
| Les Ordres ne fonctionnent pas.             | Les destinations des Ordres doivent être     |
|                                             | spécifiées à la page Cue du TMC-1.           |
| La selection de l'entrée ne fonctionne pas. | Vérifiez que L/B (Retours d'Écoute) n'est    |
|                                             | pas activé.                                  |
| L / B (Retours d'Écoute), Ordres, coupure   | Vérifiez l'Auto-Mute.                        |
| ou activation de l'Écoute Studio ou cabine  |                                              |
| non désiré.                                 |                                              |
| LFE+10 ne fonctionne pas comme attendu.     | La touche [LFE+10] sur le TMC-1 contrôle     |
|                                             | l'interrupteur LFE sur la page "Sub" de      |
|                                             | l'Éditeur du MMP1.                           |
|                                             | Ajuster le niveau du LFE sur l'Éditeur du    |
|                                             | MMP1 à l'onglet 'Scene/Misc/Audio".          |
| Les touches Mutes et Solo du TMC-1 ne       | Vérifier si le paramètre du Menu 13          |
| contrôlent pas les bons Haut-parleur.       | Channel Order est correct.                   |

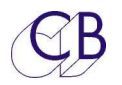

# **CB Electronics**

CB Electronics a fait tous les efforts pour assurer l'exactitude des informations contenues dans ce document, qui sont néanmoins fournies seulement à titre indicatif et ne constitues pas une forme de garantie.

Toutes les marques déposées reconnues.

Les informations contenues dans ce document sont sujettes aux changements sans avertissement.

Traduction: Daniel Golléty daniel.gollety@gmail.com

CB Electronics Loddonside, Lands End House Beggars Hill Road Charvil Berkshire RG10 0UD Tel: +44 (0)118 9320345 Fax: +44 (0)118 9320346 Email: <u>support@colinbroad.com</u> Tech Support: +44 (0)118 9320345 Web: <u>www.colinbroad.com</u>